# 4월 테크밋업

# Hyperclova x 를 활용한 챗봇 만들기

**NAVER Cloud Platform** 

# Lab1. CLOVA Studio 파라미터 기능 알아보기

- 1. 마케팅 문구 생성하기 : Temperature, Repetition penalty 조정
  - Services > Ai services > CLOVA Studio > CLOVA Studio 바로가기 클릭
  - '플레이 그라운드' 클릭
  - 좌측 파라미터 화면에서 아래 파라이터 값 설정
    - Mode : 챗모드
    - Engine : HCX-003
    - 그 외 파라미터 기본으로 설정
  - 우측 프롬프트 화면에서 예제 내용 입력
    - 제목 : 마케팅 문구 생성하기
    - 시스템 :
      - 광고 문구를 생성하는 시스템
      - 상품에 대한 광고 문구 만들기
    - 사용자 : 아래 예제 붙여넣기 + 상품에는 원하는 상품 추가 (ex. 에일맥주)

상품: 커피 문구: 고소한 바디감이 느껴지는 향기로운 커피 상품: 아이크림 입력 후 우측 상단 실행하기 버튼 클릭

• 사용자 : 상품에는 원하는 상품 추가 (ex. 에일맥주)

상품: 에일 맥주

- 좌측 파라미터 화면에서 아래 파라이터 값 변경
  - Temperature : 0.15

| 시스템<br>- 광고 문구를 생성하는 시스템<br>- 상품에 대한 광고 문구 만들기 | 사용자        | 상품: 커피<br>문구: 고소한 <u>반디같이</u> 느껴지는 향기로운 커피<br>상품: <u>아이크링</u> |           |
|------------------------------------------------|------------|---------------------------------------------------------------|-----------|
|                                                | 어시스턴트      | 문구 : 눈가 주름 개선으로 동안 미모 완성                                      |           |
|                                                | 사용자        | 상품 : 에일 맥주                                                    |           |
|                                                | 어시스턴트      | 문구 : 쌉쌀한 맛과 풍부한 향, 수제 에일 맥주                                   |           |
|                                                | 결과에 만족하시나요 | 27 🛆 🖓 X                                                      | + 대화 턴 추가 |

- 우측 프롬프트 화면에서 예제 내용 추가 입력
  - 상품에 원하는 상품 입력 후 실행
- 좌측 파라미터 화면에서 아래 파라이터 값 변경
  - Temperature : 1
- 우측 프롬프트 화면에서 예제 내용 추가 입력
  - 상품에 동일한 상품 입력 후 내용 확인
  - Temperature 값을 낮게 설정하면 정형적인 결과값을 생성하며, 높게 설정하면 다양한 문장이 만들어질 수는 있지만 문장의 품질이 다소 떨어질 수 있습니다. (창의성이 필요한 작업 생성 시, Temperature 값을 높게 설정하여 작업)

| ····································                                                                                                    |   |
|----------------------------------------------------------------------------------------------------|---|
| Engine         사용자         상품: 커피           X HCX-003         ·         시스템         사용자         상품: 커피           - 광고 문구를 생성하는 시스템         문구: 고소한 반[120] 느껴지는 향기로운 커피         바프 001고리                                                                                                    |   |
| lop P 0.8 - 상품에 대한 광고 문구 만들기 상품, <u>안에그 팀</u>                                                                                                    |   |
| Top K         0         어시스턴트         문구 : 눈가 주름 개선으로 동안 미모 완성                                                                                                    |   |
| Maximum tokens 256 <b>사용자</b> 상품 : <u>에일</u> 맥주                                                                                                    |   |
| Temperature         1         어시스턴트         문구 : 쌉싸름한 맛과 청량감이 일품인 수제 에일 맥주                                                                                                    |   |
| Repetition penalty 5 <b>사용자</b> 상품 : <u>에</u> 잁 맥주                                                                                                    |   |
| Other         B         B         C         C <thc< th="">         C         <thc< th=""> <thc< th=""></thc<></thc<></thc<> |   |
| 시 전 스 업력 후 Tab<br>Seed + 대화 턴 주                                                                                                    | 가 |

- 시스템 :
  - 광고 문구를 생성하는 시스템
  - 상품에 대한 광고 문구 5개 만들기
- 사용자 :

상품: 커피 입력 후 우측 상단 실행하기 버튼 클릭

- 좌측 파라미터 화면에서 아래 파라이터 값 변경
  - Repetition penalty : 0.5
  - Maximum tokens : 1000

- 실행 후 문구 5개 결과 확인
- 좌측 파라미터 화면에서 아래 파라이터 값 변경
- Repetition penalty : 10
- 실행 후 이전에 출력된 문구 5개와 결과 비교

| Engine                                       | 시스템                                        | 사용자   | 상품: 커피                                                                                                    |        |
|----------------------------------------------|--------------------------------------------|-------|----------------------------------------------------------------------------------------------------|--------|
| Тор Р 0.8<br>Тор К 0<br>Махітишт tokens 1000 | - 광고 문구를 생성하는 시스템<br>- 상품에 대한 광고 문구 5개 만들기 | 어시스턴트 | 1. 커피 한 잔으로 시작하는 여유로운 하루!<br>2. 커피의 진한 향과 맛을 즐겨보세요.<br>3. 커피와 함께하는 일상의 작은 행복.<br>4. 커피의 깊은 맛과 향을 느낄 수 있는 시간.<br>5. 커피를 마시며 여유를 느낄 수 있는 시간을 가져보세요.                                                                                |        |
|                                              |                                            | 사용자   | 상품: 커피                                                                                                    |        |
| Repetition penalty 10 Stop sequences         |                                            | 어시스턴트 | <ol> <li>부드러운 중미, 깔끔한 뒷맛 - 당신이 찾던 그 커피가 여기 있습니다.</li> <li>지친 몸과 마음을 깨우는 마법 같은 한잔 - 지금 바로 만나보세요.</li> <li>세계 각국의 다양한 원두로 만든 특별한 커피 철택센 !</li> <li>집에서 즐기는 카패 부럽지 않은 홈카페 경점 제공</li> <li>최고급 아라비카 원두만을 선별하여 불렌딩한 프리미엄 커피</li> </ol> |        |
| 시퀀스 입력 후 Tab<br>Seed<br>관명 V                 |                                            |       | + (3)                                                                                                    | ¥ 턴 추가 |

\* 요구사항: AI 테크밋업 세미나 때 진행 시기와 내용 관련 미팅 요청, 미팅 일시는 4월25일 3~6시 중 1시간

\* 주제: AI 테크밋업 준비를 위한 미팅 요청

키워드:

- 사용자 :
- 대화 턴 추가
- 실행 버튼 클릭 > 결과 확인
- \* 수신인: 유하나
- \* 발신자: 김사랑
- \* 요구사항: 미팅때 보여주셨던 파일을 보내주세요.
- \* 주제: 미팅 파일 공유

키워드:

사용자 :

\* 발신자: 임소희 \* 수신인: 최주희 제목: 작업 내용 확인 메일: 안녕하세요 최주희님, 저희 회사에서 진행하고 있는 프로젝트에 대해 말씀드리려고 합니다. 현재 개발중인 웹사이트가 있는데 혹시 괜찮으시다면 디자인 시안을 한번 봐주실 수 있을까요? 가능하시다면 오늘 오후 3시쯤 뵙고 싶습니다. 감사합니다. 임소희 드림

• 시스템 :

\* 주제: 업무 협조

- 예제 키워드:

- 제목 : 이메일 초안 작성
- 우측 프롬프트 화면에서 아래 내용 설정

- 키워드를 포함하여 이메일 내용을 생성합니다.

\* 요구사항: 요청하신 내용으로 작업했습니다. 확인해주세요.

- 메일 제목과 본문 내용을 출력합니다. - 아래 예제와 유사한 포맷으로 작성합니다.

- Temperature : 0.2

- - Maximum tokens : 300:
- 좌측 파라미터 화면에서 아래 파라이터 값 설정

1. 키워드를 포함한 이메일 초안 작성하기

Lab2. Hyperclova X 를 활용한 메일 작성 챗봇 만들기

NAVER CLOUD PLATFORM

- \* 발신자: 정여진
- \* 수신인: 김상인

• 결과 확인

| LOVA Studio"                             | [이그라운드 튜닝 익스플로러 스킬트레이너 포<br>                                                                                           | <u>17</u> | ⊕ 한국어 🌔 친                                                                                                    |
|------------------------------------------|----------------------------------------------------------------------------------------------------|-----------|----------------------------------------------------------------------------------------------------|
| ode                                      | ★ ○ 首 ◎계산                                                                                                    |           | 승 공유 🗂 불려오기 击 저장 🗘 테스크                                                                                                    |
| ⊙ 첫모드 ~                                  | 제목을 입력해주세요.                                                                                                    |           |                                                                                                    |
| ngine                                    |                                                                                                    |           |                                                                                                    |
| x HCX-003 ~                              | 시스템                                                                                                    | 사용자       | 키워드:                                                                                                    |
| ap P 0.8                                 | <ul> <li>키워드를 포함하여 이메일 내용을 생성합니다.</li> <li>메일 제목과 본문 내용을 클릭합니다.</li> <li>아래 예제와 봉사한 포맷으로 작성합니다.</li> <li>예제</li> </ul> |           | - 주락 비행 파랑 슬퍼 전국 것인 파랑을 보내주세요.<br>- 요구사용 이정해 보여주 것인 파랑을 보내주세요.<br>- 옥신인, 유리나                                                                  |
| ар К — — — — — — — — — — — — — — — — — — | 키워드:<br>* 주제: 업무 협조<br>* 요구사항: 요청하신 내용으로 작업했습니다.                                                                       | 어시스턴트     | 제목: 미킹 팩 보여주신 파일 부탁드립니다.                                                                                                    |
| aximum tokens 300                        | 확인해주세요.<br>* 발신자: 임소희<br>* 순신인: 최주희                                                                                    |           | 안녕하세요 유해나 님,                                                                                                    |
| emperature 0.2                           | 제목: 작업 내용 확인<br>메일: 안녕하세요 최주희님, 저희 회사에서 진행                                                                             |           | 지난 주 금요일에 진행했던 미팅 팩 보여주신 파일론을 받아보고 싶어서 이렇게 메일 드립니다. 제가 미저 저장하지 못한 자료뿐이 있어서 다시 한 번 확인이 필요할 것 같습니다. 가능하시다면 빠른 시<br>일 내에 전달 부탁드리겠습니다.            |
| epetition penalty 5                      | 하고 있는 프로젝트에 대해 말씀드리려고 합니<br>다.                                                                                         |           | 혹시 어떤 파일인지 기약이 나지 않으신다면 언제든지 연락 주세요. 감사합니다.                                                                                                   |
| 0                                        | 현재 개발증인 웹사이트가 있는데 혹시 괜찮으<br>시다면 디자인 시안을 한번 봐주실 수 있을까                                                                   |           | 좋은 하루 보내세요.                                                                                                    |
| op sequences                             | 요?<br>가능하시다며 오늘 오흐 3시중 본고 싶습니다                                                                                         |           | 김사랑 드림                                                                                                    |
| 시퀀스 입력 후 Tab                             | 감사합니다.<br>이소히 드리                                                                                                    |           |                                                                                                    |
| 98년<br>전명 ~                              | 방소의 느렁                                                                                                    | 사용자       | 가워도.<br>- 주류, 사람크었던 손비를 위한 마칭 요청<br>- 요구사장, 사람크였던 셰미나 매 전형 시기와 내용 관련 마칭 묘정, 마칭 철시는 4월25일 3~6시 중 1시간<br>- 발신자 칭안건<br>- 수신인, 집안건                |
|                                          |                                                                                                    | 어시스턴트     | 제목: AI 테크릿업 세미나 관련 미팅 요청 건                                                                                                    |
|                                          |                                                                                                    |           | 안녕하세요 김상인님,                                                                                                    |
|                                          |                                                                                                    |           | 저희 힘에서 우리하는 AI 테크핏업 세미나 달성 조율 및 구제적인 내용 논의를 위해 미팅을 요청드리고자 합니다. 이번 세미나는 안공지능 기술 보전 등황과 적용 사례 등을 다를 예정이며, 다양한 분야<br>의 전문가들을 조정하여 강면을 진행할 계획입니다. |
|                                          |                                                                                                    |           | 미형 열시 : 4월 25명(편) 오후 3시 - 6시 사이 (1시간 소요 예상)<br>장소: 사내 회의실                                                                                     |
|                                          |                                                                                                    |           | 위 시간대 중 편하신 시간 알려주시면 해당 시간에 맞춰 미팅 예약하도록 하겠습니다. 그럼 회신 기다리겠습니다.                                                                                 |
|                                          |                                                                                                    |           | 감사합니다.                                                                                                    |
|                                          |                                                                                                    |           | 해야진 드립                                                                                                    |

• 우측 상단의 저장 버튼 클릭 > 제목 : 이메일 초안 작성 > 새로 저장 클릭

|    | >                 |
|----|-------------------|
|    |                   |
|    | 9/30              |
|    |                   |
|    | 0/30              |
|    | 태그를 선택해주세요. ✔     |
|    |                   |
| 취소 | 덮어쓰기 <b>새로 저장</b> |
|    | 취소                |

## 2. API를 활용한 이메일 초안 작성 챗봇 구현

• 우측 상단의 테스트 버튼 클릭 > 제목 : 이메일 초안 작성 테스트 > 생성 클릭

| 테스트 앱 생성 💿                  |       | $\times$ |
|-----------------------------|-------|----------|
| 테스트 앱 이름                    |       |          |
| 이메일 초안 작성 테스트               | 13/30 | 생성       |
| 서비스 앱은 <b>여기</b> 에서 신청해주세요. |       |          |

- Python 클릭 후, API Gateway URL, API Gateway Key 정보 확인
- Colab 접속 후, 테스트 진행

```
# 1_스트림릿 설치
```

```
!pip install -q streamlit
```

```
!pip install streamlit_chat
```

# 2\_스트림릿 버전 확인 !pip list | grep streamlit

```
# 3 API 출력 테스트
import base64
import json
import http.client
import ssl
import requests
import re
class CompletionExecutor:
   def init (self, host, api key, api key primary val, request id):
      self. host = host
       self. api key = api key
       self._api_key_primary_val = api_key_primary_val
       self. request id = request id
   def execute(self, completion request):
       headers = \{
           'X-NCP-CLOVASTUDIO-API-KEY': self. api key,
           'X-NCP-APIGW-API-KEY': self. api key primary val,
           'X-NCP-CLOVASTUDIO-REQUEST-ID': self. request id,
           'Content-Type': 'application/json; charset=utf-8',
       }
       # Initialize result variable
       result = None
       response = requests.post(self. host + '/testapp/v1/chat-
completions/HCX-003', headers=headers, json=completion request, stream=False)
       json data = json.loads(response.text)
       print(json data['result']['message']['content'])
       return result
if name == ' main ':
  completion executor = CompletionExecutor(
```

```
host='https://clovastudio.stream.ntruss.com',
      api key=<mark>'개인 키 정보로 변경하기</mark>',
      api key primary val='<mark>개인 키 정보로 변경하기</mark>',
      request id='103f6aaf-fee1-4884-a5bf-7628873adb7e'
   )
   preset text = [{"role":"system","content":"- 키워드를 포함하여 이메일 내용을
생성합니다. \r\n- 메일 제목과 본문 내용을 출력합니다. \r\n- 아래 예제와 유사한 포맷으로
작성합니다. \r\n- 예제 \r\n 키워드: \r\n* 주제: 업무 협조 \r\n* 요구사항: 요청하신
내용으로 작업했습니다. 확인해주세요. \r\n* 발신자: 임소희 \r\n* 수신인: 최주희 \r\n 제목:
작업 내용 확인 \r\n 메일: 안녕하세요 최주희님, 저희 회사에서 진행하고 있는 프로젝트에 대해
말씀드리려고 합니다. \r\n 현재 개발중인 웹사이트가 있는데 혹시 괜찮으시다면 디자인 시안을
한번 봐주실 수 있을까요? \r\n가능하시다면 오늘 오후 3시쯤 뵙고 싶습니다. \r\n감사합니다.
\r\n 임소희 드림\r"}, {"role":"user", "content":"키워드:\r\n* 주제: 미팅 파일
공유\r\n* 요구사항: 미팅때 보여주셨던 파일을 보내주세요.\r\n* 발신자: 김사랑\r\n* 수신인:
유하나\r"}]
  request data = {
      'messages': preset text,
      'topP': 0.8,
      'topK': 0,
      'maxTokens': 300,
      'temperature': 0.3,
      'repeatPenalty': 5.0,
      'stopBefore': [],
      'includeAiFilters': True,
      'seed': 0
   }
   response text=completion executor.execute(request data)
```

#### 출력 결과 확인

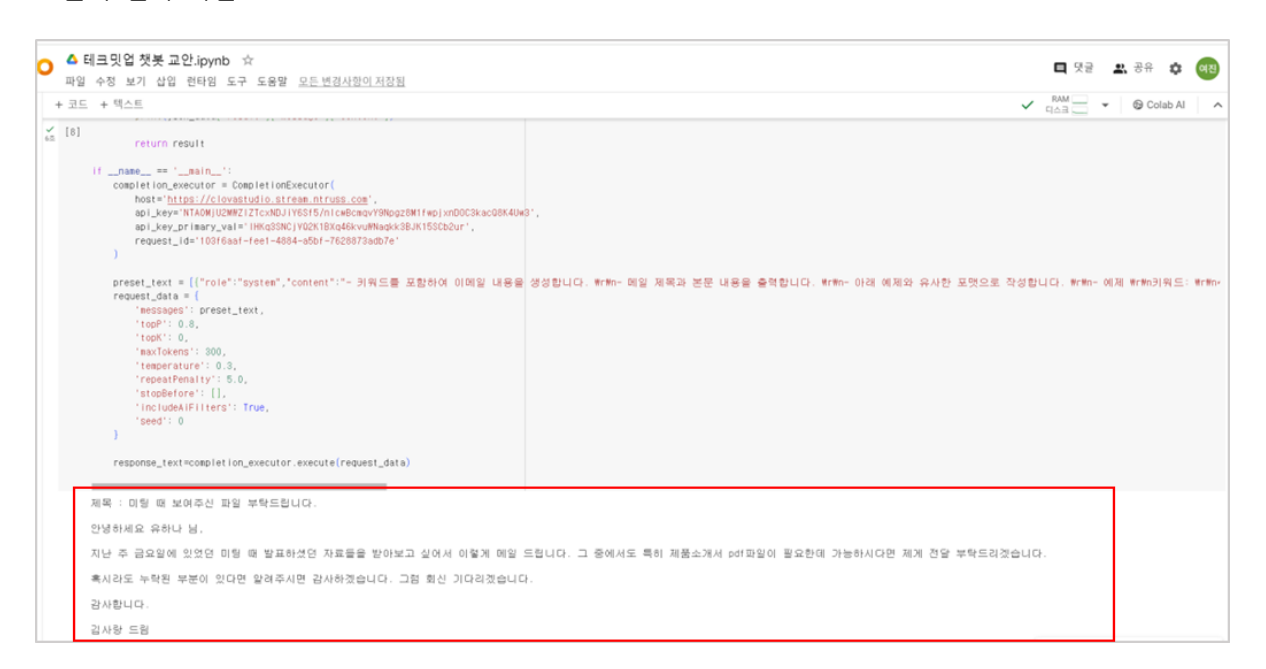

• Create a streamlit app example

```
# 4. Streamlit 을 활용한 챗봇 UI 제작
%%writefile app.py
import streamlit as st
from streamlit chat import message
import base64
import json
import http.client
import ssl
import requests
import re
class CompletionExecutor:
   def init (self, host, api_key, api_key_primary_val, request_id):
       self. host = host
       self. api key = api key
       self._api_key_primary_val = api_key_primary_val
       self._request_id = request_id
   def execute(self, completion request):
       headers = {
           'X-NCP-CLOVASTUDIO-API-KEY': self. api key,
           'X-NCP-APIGW-API-KEY': self._api_key_primary_val,
           'X-NCP-CLOVASTUDIO-REQUEST-ID': self._request_id,
           'Content-Type': 'application/json; charset=utf-8',
       }
       response = requests.post(self. host + '/testapp/v1/chat-completions/HCX-
003', headers=headers, json=completion request, stream=False)
       try:
          json data = json.loads(response.text)
          print("JSON parsing successful.")
       except json.JSONDecodeError as e:
          print("JSON parsing failed:", e)
       return json data['result']['message']['content']
st.title("HyperCLOVA X를 활용한 이메일 작성⊠")
if 'generated' not in st.session state:
   st.session state['generated'] = []
if 'past' not in st.session state:
   st.session state['past'] = []
with st.form('form', clear on submit=True):
   user input = st.text area('You: ', '', key='input',height=200)
   submitted = st.form submit button('Send')
```

```
if submitted and user input:
      with st.spinner("Waiting for HyperCLOVA..."):
          completion executor = CompletionExecutor(
             host='https://clovastudio.stream.ntruss.com',
             api key='<mark>개인 키 정보로 변경하기</mark>',
             api key primary val='<mark>개인 키 정보로 변경하기</mark>',
             request id='103f6aaf-fee1-4884-a5bf-7628873adb7e'
          )
          preset text = [{"role":"system","content":"- 키워드를 포함하여 이메일
내용을 생성합니다. \r\n- 메일 제목과 본문 내용을 출력합니다. \r\n- 아래 예제와 유사한 포맷으로
작성합니다. \r\n- 예제 \r\n 키워드: \r\n* 주제: 업무 협조 \r\n* 요구사항: 요청하신 내용으로
작업했습니다. 확인해주세요. \r\n* 발신자: 임소희 \r\n* 수신인: 최주희 \r\n 제목: 작업 내용
확인 \r\n 메일: 안녕하세요 최주희님, 저희 회사에서 진행하고 있는 프로젝트에 대해 말씀드리려고
합니다. \r\n 현재 개발중인 웹사이트가 있는데 혹시 괜찮으시다면 디자인 시안을 한번 봐주실 수
있을까요? \r\n 가능하시다면 오늘 오후 3 시쯤 뵙고 싶습니다. \r\n 감사합니다. \r\n 임소희
드림\r"}, {"role":"user", "content":user input}]
          request data = {
              'messages': preset text,
              'topP': 0.8,
             'topK': 0,
             'maxTokens': 300,
              'temperature': 0.3,
             'repeatPenalty': 5.0,
             'stopBefore': [],
             'includeAiFilters': True,
             'seed': 0
          }
          response text=completion executor.execute(request data)
          st.session state.past.append(user input)
          st.session state.generated.append(response text)
   if st.session state['generated']:
      for i in range(len(st.session state['generated'])-1, -1, -1):
          message(st.session_state['past'][i], is_user=True, key=str(i) +
' user')
          message(st.session state["generated"][i], key=str(i))
   Colab에서 Streamlit 실행하기
```

```
# 5. 터널링
import urllib
```

```
print("Password/Enpoint IP for localtunnel
is:",urllib.request.urlopen('https://ipv4.icanhazip.com').read().decode('utf8').s
trip("\n"))
```

• Install localtunnel to serve the Streamlit app

#### #6. localtunnel

!npm install localtunnel

• Run the Streamlit app in the background

#7. Stremlit app.py 실행 !streamlit run app.py &>/content/logs.txt &

!npx localtunnel --port 8501

#### ● 아래 링크 접속 후 Password/Endpoint 입력

| 0    | # 5. 터널링<br>Import urllib<br>print("Password/Enpoint IP for localtunnel is:",urllib.request.urlopen(' <u>https://ipv4.icanhazip.com</u> ').read().decode('utf8').strip("\n"))                                                                                                    |
|------|----------------------------------------------------------------------------------------------------|
|      | Password/Enpoint IP for localtunnel is: 34.86.1.199                                                                                                    |
| [36] | #6. localtunnel<br>Inpm install localtunnel                                                                                                    |
|      | Information       Information         Information       Information         Information       Information |
|      | + localtunnel@2.0.2<br>updated 1 package and audited 36 packages in 0.457s                                                                                                    |
|      | 3 packages are looking for funding<br>run `npm fund` for details                                                                                                    |
|      | found 2 moderate severity vulnerabilities<br>run `npm audit fix` to fix them, or `npm audit` for details                                                                                                    |
| [37] | #7. Stremlit app.py 실행<br>Istreamlit run app.py &>/content/logs.txt &                                                                                                    |
| [38] | Inpx - local tunnelport - 8501                                                                                                    |
|      | npx: installed 22 in 1.656s<br>your url is: <u>https://cruel-cycles-guess.loca.lt</u><br>^C                                                                                                    |

| a mar                                                                                                    | ny-planets-fall.loca.lt |                                                          |  | ☆ |  |
|----------------------------------------------------------------------------------------------------|-------------------------|----------------------------------------------------------|--|---|--|
|                                                                                                    | You are ak              | pout to visit:                                           |  |   |  |
|                                                                                                    | many-planets            | -fall.loca.lt                                            |  |   |  |
|                                                                                                    | This website is serve   | d for free via a localtunnel.                            |  |   |  |
|                                                                                                    | You should only visit   | this website if you trust whoever sent this link to you. |  |   |  |
| Be careful about giving up personal or financial details such as passwords, credit cards, phone numbers, emails, etc. Phishing pages often look similar to<br>pages of known banks, social networks, email portals or other trusted institutions in order to acquire personal information such as usernames, password<br>credit card details. |                         |                                                          |  |   |  |
| Please proceed with caution.<br>To access the website, please enter the tunnel password below.<br>If you don't know what it is, please ask whoever you got this link from.                                                                                                    |                         |                                                          |  |   |  |
|                                                                                                    |                         |                                                          |  |   |  |
|                                                                                                    |                         |                                                          |  |   |  |
|                                                                                                    | Tunnel Password:        | 34.86.1.199                                              |  |   |  |
|                                                                                                    |                         | Click to Submit                                          |  |   |  |

• 챗봇 UI에 메일 초안 작성 요청 후 결과 확인

#### 키워드:

- \* 주제: AI 테크밋업 준비를 위한 미팅 요청
- \* 요구사항: AI 테크밋업 세미나 때 진행 시기와 내용 관련 미팅 요청, 미팅 일시는 4월25일 3~6시 중 1시간
- \* 발신자: 정여진
- \* 수신인: 김상인

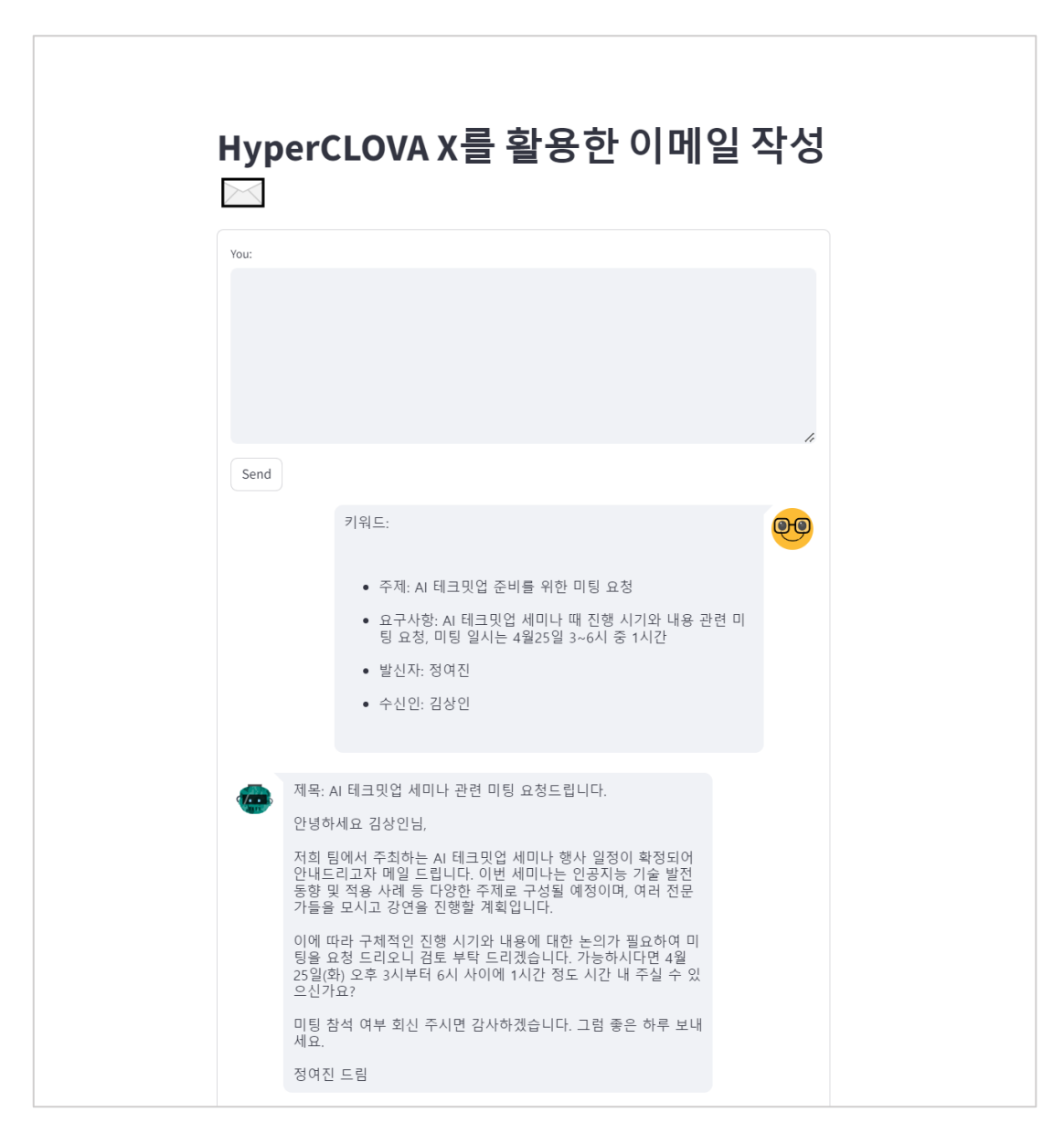

#### 2. 챗봇 UI에서 파라미터 조절 기능 추가하기

• 파라미터 설정을 직접 조절할 수 기능 추가하기 (아래 코드를 중간에 추가하기)

```
with st.sidebar:
st.sidebar.title('۞ 파라미터 설정값 조정')
topP_value = st.slider('Select top P', 0.0, 1.0,0.8)
topK_value = st.slider('Select top K', 0, 128,0)
token_value = st.slider('Select maximum tokens?', 0, 4096,300)
temperature_value = st.slider('Select Temperature', 0.0, 1.0,0.3)
repeatPenalty_value = st.slider('Select Temperature', 0.0, 10.0,5.0)
```

● request\_data 부분에 변수 지정

```
request_data = {
```

|   | 'messages': preset_text,                         |
|---|--------------------------------------------------|
|   | <pre>'topP': topP_value,</pre>                   |
|   | <pre>'topK': topK_value,</pre>                   |
|   | <pre>'maxTokens': token_value,</pre>             |
|   | <pre>'temperature': temperature_value,</pre>     |
|   | <pre>'repeatPenalty': repeatPenalty_value,</pre> |
|   | <pre>'stopBefore': [],</pre>                     |
|   | 'includeAiFilters': True,                        |
|   | 'seed': 0                                        |
| } |                                                  |
|   |                                                  |

• app.py 새로 저장 후, 실행하여 화면 확인하기

| → C                    |                          |
|------------------------|--------------------------|
| ×                      |                          |
|                        |                          |
| 🛞 파라미터 설정값 조정          | HyperCLOVA y를 화요하 이메일 자선 |
| Select top P           |                          |
| 0.80                   |                          |
| Select top K           | You:                     |
|                        |                          |
| 0 128                  |                          |
| Select maximum tokens? |                          |
|                        |                          |
| Select Temperature     |                          |
| 0.00 1.00              | Send                     |
| Select Temperature     |                          |
| 5.00                   |                          |
| 0.00 10.00             |                          |
|                        |                          |

• 챗봇 UI에 메일 초안 작성 요청 후 결과 확인

Maximum tokens를 2000으로 설정

| 키워드:                                                               |        |
|--------------------------------------------------------------------|--------|
| * 주제: AI 테크밋업 준비를 위한 미팅 요청                                         |        |
| * 요구사항: AI 테크밋업 세미나 때 진행 시기와 내용 관련 미팅 요청, 미팅 일시는 4월25일 3~6시 중 1시간, | 테크밋업 참 |
| 여자 정보와 참여 이유 내용도 공유                                                |        |
| * 발신자: 정여진                                                         |        |
| * 수신인: 김상인                                                         |        |
|                                                                    |        |

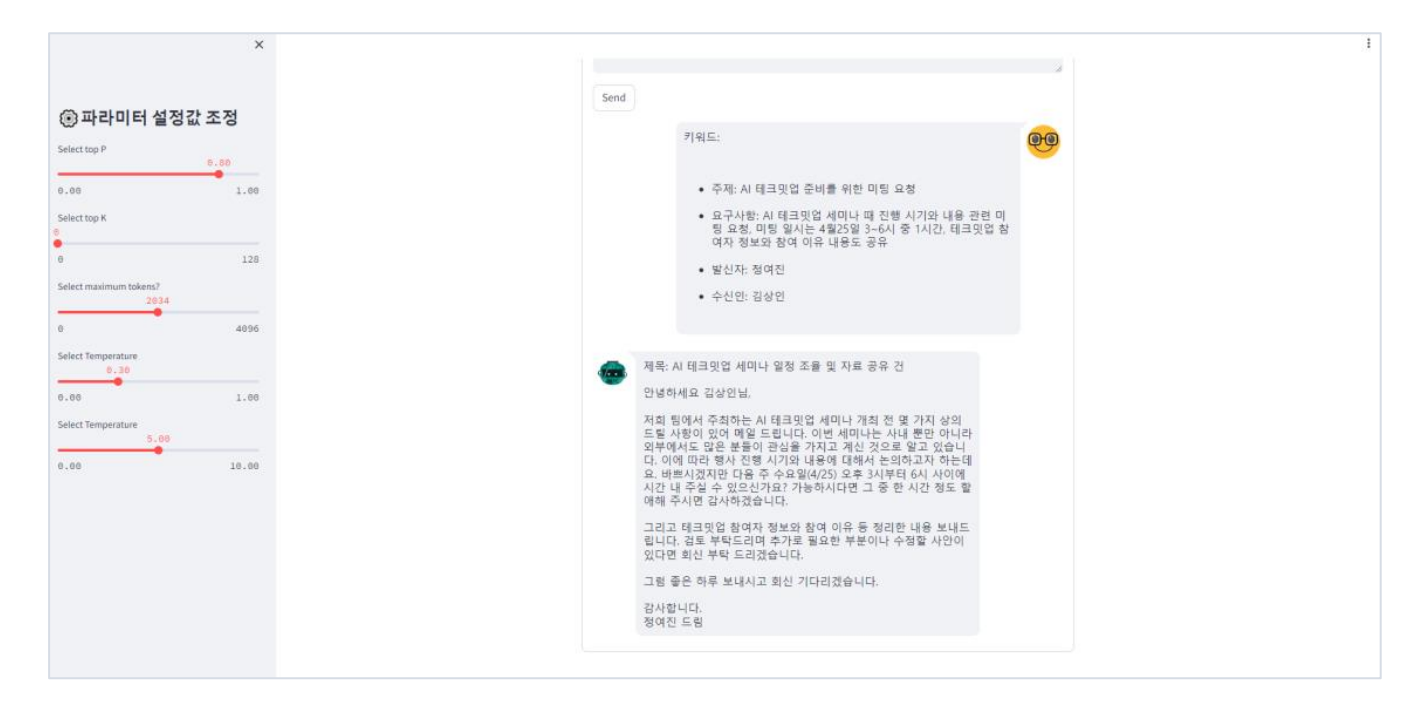